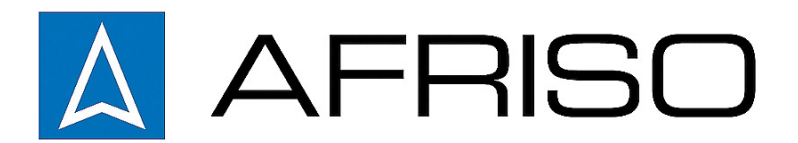

Mess-, Regel- und Überwachungsgeräte für Haustechnik, Industrie und Umweltschutz

Lindenstraße 20 DE-74363 Güglingen

Telefon +497135 102-0 Service +497135 102-211 Telefax +497135 102-147

info@afriso.de www.afriso.com

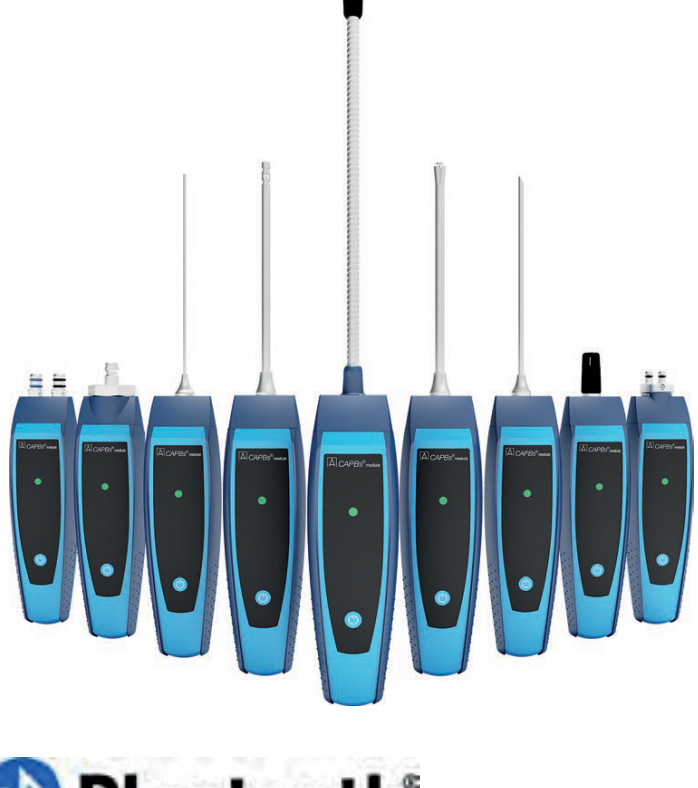

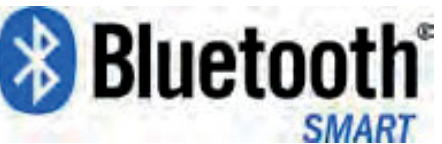

# **Betriebsanleitung**

# **CAPBs® module Basisgriff BG 10**

CE

Vor Gebrauch lesen!

- Alle Sicherheitshinweise beachten!
- Für künftige Verwendung aufbewahren!

10.2024 900 100 0864

# CAPBs®

# 1 Über diese Betriebsanleitung

Diese Betriebsanleitung beschreibt den CAPBs® module Basisgriff BG 10 (im Folgenden auch "Produkt") . Diese Betriebsanleitung ist Teil des Produkts.

Dieses Produkt darf nur mit einem eingesteckten CAPBs® sens Sensormodul verwendet werden. Zusammen sind sie ein Messgerät (im Folgenden auch " CAPBs® " genannt). Beachten Sie die Bedienungsanleitung zu dem CAPBs® sens Sensormodul.

- Sie dürfen das CAPBs® erst benutzen, wenn Sie die Betriebsanleitung vollständig gelesen und verstanden haben.
- Stellen Sie sicher, dass die Betriebsanleitung für alle Arbeiten an und mit dem CAPBs® jederzeit verfügbar ist.
- Geben Sie die Betriebsanleitung und alle zum CAPBs® gehörenden Unterlagen an alle Benutzer weiter.
- Wenn Sie der Meinung sind, dass die Betriebsanleitung Fehler, Widersprüche oder Unklarheiten enthält, wenden Sie sich vor Benutzung des Messgeräts an den Hersteller.

Diese Betriebsanleitung ist urheberrechtlich geschützt und darf ausschließlich im rechtlich zulässigen Rahmen verwendet werden. Änderungen vorbehalten.

Für Schäden und Folgeschäden, die durch Nichtbeachtung dieser Betriebsanleitung sowie Nichtbeachten der am Einsatzort des Messgeräts geltenden Vorschriften, Bestimmungen und Normen entstehen, übernimmt der Hersteller keinerlei Haftung oder Gewährleistung.

# 2 Informationen zur Sicherheit

## 2.1 Warnhinweise und Gefahrenklassen

In dieser Betriebsanleitung finden Sie Warnhinweise, die auf potenzielle Gefahren und Risiken aufmerksam machen. Zusätzlich zu den Anweisungen in dieser Betriebsanleitung müssen Sie alle am Einsatzort des Produkts geltenden Bestimmungen, Normen und Sicherheitsvorschriften beachten.

Warnhinweise sind in dieser Betriebsanleitung mit Warnsymbolen und Signalwörtern gekennzeichnet. Abhängig von der Schwere einer Gefährdungssituation werden Warnhinweise in unterschiedliche Gefahrenklassen unterteilt.

#### WARNWORT Hier stehen Art und Quelle der Gefahr.

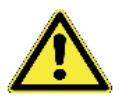

Hier stehen Ma
ßnahmen zur Vermeidung der Gefahr.

Hier stehen die möglichen Folgen bei Missachtung der Restgefahr.

#### 2.2 Bestimmungsgemäße Verwendung

Das Produkt eignet sich ausschließlich für den Betrieb mit einem CAPBs® sens Sensormodul. Details zu dem CAPBs® sens Sensormodul finden Sie in der dazu gehörenden Betriebsanleitung. Eine andere Verwendung ist nicht bestimmungsgemäß und verursacht Gefahren.

Führen Sie bei der Verwendung des CAPBs® alle Arbeiten ausschließlich unter den in der Betriebsanleitung spezifizierten Bedingungen, innerhalb der spezifizierten technischen Daten und in Übereinstimmung mit allen am Einsatzort geltenden Bestimmungen, Normen und Sicherheitsvorschriften durch.

#### 2.3 Vorhersehbare Fehlanwendung

Einsatz des Produktes ohne CAPBs® sens Sensormodul. Andere Messungen als die vom CAPBs® sens Sensormodul vorgegebenen spezifizierten Technischen Daten. Details hierzu

finden Sie in der Betriebsanleitung zum entsprechenden CAPBs® sens Sensormodul.

 $\left| \bigtriangleup \right|$ 

# 3 Produktbeschreibung

# 3.1 Technische Daten

| Parameter                            | Wert                                                                                                    |  |
|--------------------------------------|----------------------------------------------------------------------------------------------------|--|
| Allgemeine Daten                     |                                                                                                    |  |
| Abmessungen Ge-<br>häuse (B x H x T) | 140 x 45 x 39 mm                                                                                                    |  |
| Gewicht (mit Batterien)              | Ca. 113 g                                                                                                    |  |
| Werkstoff Gehäuse                    | Polyamid (PA)                                                                                                    |  |
| Datenkommunikation                   | Bluetooth <sup>®</sup> Smart                                                                                                    |  |
| Temperatureinsatzbereic              | :h                                                                                                    |  |
| Umgebung                             | 0 40 °C                                                                                                    |  |
| Lagerung                             | -20 60 °C                                                                                                    |  |
| Spannungsversorgung                  |                                                                                                    |  |
| Batterien                            | 2 x 1,5V AAA (Micro)                                                                                                    |  |
| Schutzart (EN 60529)                 | IP 40 mit eingestecktem CAPBs® sens<br>Sensormodul                                                                                                    |  |
| Kompatible BlueLine-<br>Messgeräte   | BLUELYZER ST, EUROLYZER STx /<br>S1, MULTILYZER STe / STx, S4600 ST<br>Serie, TMD9 ab Firmware V2.00.0                                                                                 |  |
| Kompatible Anzeige-<br>geräte        | Smartphone oder Tablet mit Bluetooth<br>4.0 und Android Version ab 8 oder<br>Apple iOS Version ab 12.0                                                                                 |  |
| Datenkommunikation                   | Bluetooth Schnittstelle<br>Bluetooth Typ: Broadcom Corporation<br>BCM20737S BLE SoC<br>Qualified Design ID: D022301<br>Bluetooth Funk Klasse: Klasse 2<br>Bluetooth Spezifikation: 4.1 |  |
| Frequenzband                         | 2,4 GHz                                                                                                    |  |
| Sendeleistung                        | Max. 2,5 mW / 4 dBm                                                                                                    |  |
| Reichweite                           | Bis 10 m in Gebäuden, bis 50 m im<br>Freien (abhängig von Behinderungen wie<br>beispielsweise Mauern)                                                                                  |  |

| Parameter             | Wert                                                                                                    |
|-----------------------|----------------------------------------------------------------------------------------------------|
| Bluetooth-Zertifizie- | EU-Länder:                                                                                                    |
| rung                  | <ul> <li>Belgien, Bulgarien, Dänemark, Deutsch-<br/>land, Estland, Finnland, Frankreich, Grie-<br/>chenland, Großbritannien, Irland, Italien,<br/>Kroatien, Lettland, Litauen, Luxemburg,<br/>Malta, Niederlande, Österreich, Polen,<br/>Portugal, Rumänien, Schweden, Slowa-<br/>kei, Slowenien, Spanien, Tschechien,<br/>Ungarn und Zypern.</li> <li>EFTA Länder:<br/>Island, Liechtenstein, Norwegen und<br/>Schweiz.</li> </ul> |

#### INFO

#### **BLUETOOTH ZERTIFIZIERUNG**

Das Bluetooth-Modul darf nur in Ländern eingesetzt werden, für die eine Bluetooth-Zulassung für das CAPBs® vorliegt.

#### 3.2 Konformitäten und Zertifikate

CAPBs® module:

• RED 2014/53/EU

#### 3.3 Produktbeschreibung

CAPBs® sind Messgeräte für unterschiedliche Anwendungen. Mit den CAPBs® können BlueLine-Messgeräte um die von den CAPBs® bereitgestellten Messgrößen erweitert werden. CAPBs® können auch ohne ein BlueLine-Messgerät verwendet werden. Die Anzeige, Auswertung und Protokollierung der Messwerte erfolgt über das Blue-Line-Messgerät oder über eine App auf einem Smartphone oder Tablet. Die Messwerte werden mittels Bluetooth Smart-Technologie übertragen.

#### WARNUNG MESSGERÄTE OHNE EIGENE MESSWERTANZEIGE

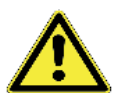

Stellen Sie sicher, dass die gewählten Anzeigegeräte vor Beginn der Messung, während der Messung und bis zum Schluss der Messung eine aktive Verbindung zum Messgerät haben.

Nichtbeachtung dieser Anweisungen kann zu Tod, schweren Verletzungen und Sachschäden führen.

Folgende BlueLine-Messgeräte können mit den CAPBs® verbunden werden:

- BLUELYZER ST
- EUROLYZER STx/S1
- MULTILYZER STe/STx
- S4600 ST Serie
- TMD9

Mit den verschiedenen CAPBs® können Sie zum Beispiel Druck, Differenzdruck, Strömung, Temperatur und Feuchte messen sowie Gasleckagen aufspüren.

CAPBs® sind modular. Somit können verschiedene Sensormodule (CAPBs sens) auf verschiedene Verbindungsarten kombiniert werden.

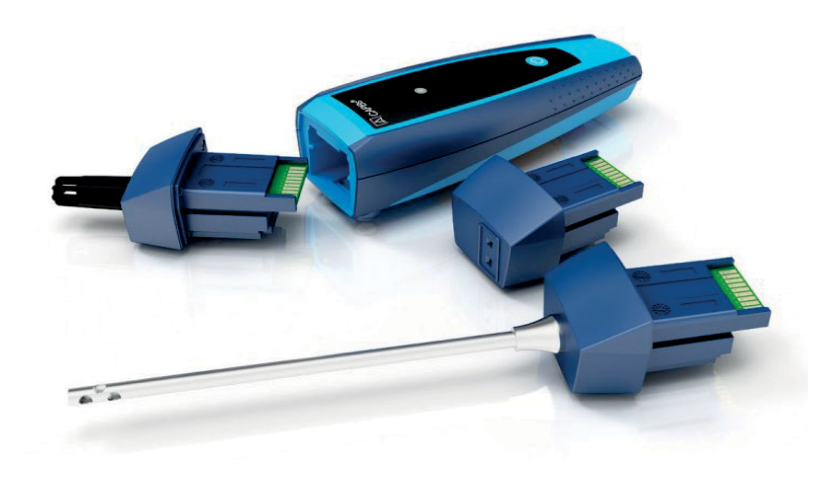

## 3.4 Modulares System mit Basisgriff

CAPBs® bilden ein modulares System bestehend aus dem universell einsetzbaren CAPBs® module Basisgriff und einem anwendungsspezifischen Sensormodul CAPBs® sens für unterschiedliche physikalische Messgrößen.

Der CAPBs® module Basisgriff dient zur Aufnahme der unterschiedlichen Sensormodule CAPBs® sens. Der Basisgriff ist mit jedem Sensormodul zu einem kompletten CAPBs® Messgerät kombinierbar.

Auf der Vorderseite des CAPBs® module Basisgriffs befindet sich eine Multifunktionstaste zum Ein- und Ausschalten, zur Nullpunkteinstellung, zum Aktivieren des Holdmodus oder zum Starten der Datenlogger-Funktion. Die mehrfarbige LED zeigt farb- und frequenzabhängig unterschiedliche Zustände des CAPBs® an.

## 3.5 Übersicht

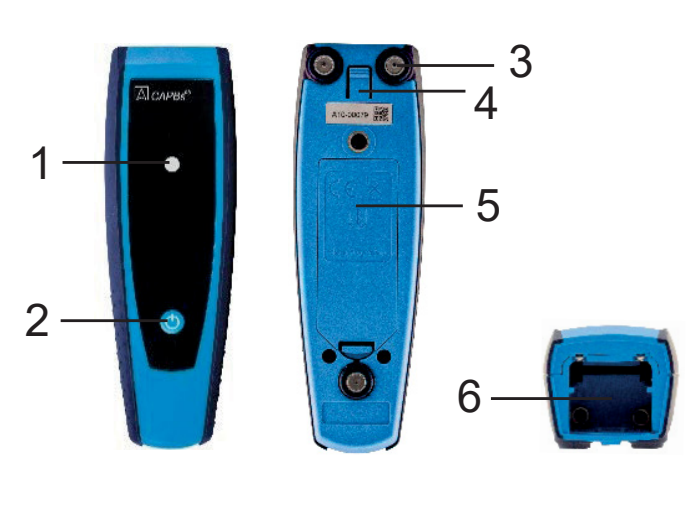

| 1 | LED                                                |
|---|----------------------------------------------------|
| 2 | Multifunktionstaste                                |
| 3 | Haftmagnete                                        |
| 4 | Entriegelungstaste<br>zum Lösen von<br>CAPBs® sens |
| 5 | Batteriefach                                       |
| 6 | Einrastvorrichtung für CAPBs® sens                 |

#### 3.6 Sensorkopf Entriegeln

Drücken Sie auf die Entriegelungstaste auf der Rückseite des Produkts

bas CAPBs® sens springt automatisch aus der Verriegelung.

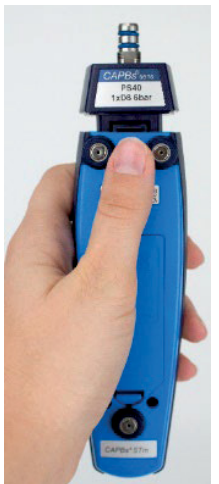

 $\square$ 

| 3.7 | LED-Status, | visuelle und | akustische | Signale |
|-----|-------------|--------------|------------|---------|
|     |             |              |            |         |

| LED Status                                   | Bedeutung                                                                                                    |  |
|----------------------------------------------|----------------------------------------------------------------------------------------------------|--|
| Blau blinkend                                | Das CAPBs® sucht nach einer Bluetooth<br>Smart Verbindung                                                                                                    |  |
| Grün blinkend                                | Das CAPBs® ist verbunden                                                                                                    |  |
| Grün blinkend schnell                        | Messung beendet, Messdaten stehen zur Ver-<br>fügung; Hold Modus                                                                                                    |  |
| Gelb blinkend schnell                        | Beruhigungsphase                                                                                                    |  |
| Gelb blinkend                                | Messmodus                                                                                                    |  |
| Weiß blinkend                                | Messung beendet, Messdaten stehen zur Ver-<br>fügung                                                                                                    |  |
| Magenta blinkend Datenlogger aktiv           |                                                                                                    |  |
| Rot blinkend                                 | Sensorfehler                                                                                                    |  |
| Rot blinkend schnell                         | Produkt verbunden, kein CAPBs® sens Sen-<br>sormodul eingesteckt                                                                                                    |  |
| Magenta blinkend schnell                     | Produkt nicht verbunden und kein CAPBs® sens Sensormodul eingesteckt                                                                                                    |  |
| Rot blinkend und Piepton alle<br>10 Sekunden | Schwache Batterien                                                                                                    |  |
| Akustisches Signal<br>(Piepton)              | Je nach Anwendung (GS10, CO30) gibt der<br>CAPBs® Basisgriff akustische Signale aus.<br>Das akustische Signal kann im Hauptmenü<br>des Messprogramms des Anzeigegerätes akti-<br>viert oder deaktiviert werden. |  |

4

## 3.8 Belegung der Multifunktionstaste

Die Multifunktionstaste des Produkts kann im jeweiligen Einstellungsmenü des BlueLine-Messgerätes oder der EuroSoft live App mit einer Funktion belegt werden.

- 1. Öffnen Sie durch Drücken der Taste "Enter" das Hauptmenü im Messprogramm.
- Navigieren Sie im Hauptmenü zum Menüpunkt "Einstellungen → Bluetooth Smart → CAPBs® Taste"
- 3. Wählen Sie dort die Tastenfunktion aus:

| CAPBs®<br>sens                                                                                 | Tastenfunktion und Bedeutung                                                                                                    |
|------------------------------------------------------------------------------------------------|----------------------------------------------------------------------------------------------------|
| CO30, GS10                                                                                     | <u>Quittieren</u> : Akustischer Alarm quittieren<br><u>Hold</u> : Messwerte festhalten<br><u>Reset Max/Min</u> : Maximal- und Minimalwerte löschen<br><u>Datenlogger (BlueLine Geräte Option)</u> : Datenlogger starten/stoppen<br><u>Nullpunkt</u> : Nullpunkt bei aktueller Gaskonzentration setzten                                             |
| PS10, PS20,<br>PS22, PS33,<br>PS35, PS40,<br>PS41, PS42,<br>PS60, PS61,<br>PS62, PT70,<br>FP10 | <u>Start/Stopp:</u> Messung starten oder beenden (bei Messprogrammen,<br>die diese Funktion beinhalten)<br><u>Hold</u> : Messwerte festhalten<br><u>Nullpunkt</u> : Nullpunkt bei aktuellem Druck setzten<br><u>Reset Max/Min</u> : Maximal- und Minimalwerte löschen<br><u>Datenlogger (BlueLine Geräte Option)</u> : Datenlogger starten/stoppen |
| AQ20, RH80,<br>FT20, TK10,<br>TK11, TK20,<br>TK30, TK35,<br>TK40, TK50                         | <u>Start/Stopp</u> : Messung starten oder beenden (bei Messprogrammen,<br>die diese Funktion beinhalten)<br><u>Hold</u> : Messwerte festhalten<br><u>Reset Max/Min</u> : Maximal- und Minimalwerte löschen<br><u>Datenlogger (BlueLine Geräte Option)</u> : Datenlogger starten/stoppen                                                            |

# 4 Betrieb

#### INFO Smartphone / Tablet

Es wird ein Tablet oder Smartphone mit bereits installierter App benötigt, um die Bluetooth Verbindung herzustellen. Die Euro-Soft live App ist für iOS Geräten im App Store und für Android Geräte im Play Store verfügbar.

#### 4.1 CAPBs® Mess-Menü

Die Anzeige, Auswertung und Protokollierung der CAPBs® Messwerte erfolgt mit BlueLine-Messgeräten oder mit einem Bluetooth fähigem Smartphone oder Tablet.

Die dazu erforderliche App "EuroSoft live" ist im Google Play Store (Android), App Store (Apple) oder Windows erhältlich. Abhängig vom verwendeten CAPBs® sens Sensormodul stellt die App entsprechende Programmenüs zur Verfügung.

#### 4.2 Erstinbetriebnahme mit BlueLine-Messgerät

- 1. Stecken Sie das für Ihre Anwendung erforderliche CAPBs® sens Sensormodul in das Produkt.
- 2. Drücken Sie für zwei Sekunden die Multifunktionstaste.
- 4. Öffnen Sie durch Drücken der Taste "Enter" das Hauptmenü im Messprogramm.
- 5. Wählen Sie unter "Einstellungen → Bluetooth SMART" die Bluetooth Smart-Suche für CAPBs®.
- 🤄 Die Bluetooth Smart-Suche dauert etwa 10 bis 15 Sekunden.
- Die gefundenen CAPBs®-Messgeräte werden mit der Seriennummer des Produkts und der Bezeichnung des CAPBs® sens Sensormoduls angezeigt.
- 6. Wählen Sie das gewünschte CAPBs® aus und drücken Sie die "Enter" Taste.
- ♥ Die Verbindung wird hergestellt.
- Sobald die Verbindung hergestellt wurde, wechselt die Farbe der LED am Produkt von blau zu grün. Das ausgewählte CAPBs® ist nun mit dem BlueLine-Messgerät gekoppelt.

Nach der Erstinbetriebnahme genügt es, das CAPBs® einzuschalten, wenn das gewünschte Messprogramm auf dem BlueLine-Messgerät gestartet wird.

## 4.2.1 CAPBs® Einstellungen

Über den Menüpunkt "Einstellungen  $\rightarrow$  Bluetooth SMART  $\rightarrow$  CAPBs Key" kann der Multifunktionstaste des Produkts eine Funktion zugewiesen werden.

Zur Auswahl stehen (abhängig vom Messprogramm): Start/Stopp, Hold, Nullpunkt, Reset Max/Min und Datenlogger (Option). Im Direktzugriff-Menü kann über den Menüpunkt "CAPB" die Ver-

bindung zwischen unterschiedlichen CAPBs® Geräten gewechselt werden.

#### 4.3 Erstinbetriebnahme mit EuroSoft live App

- 1. Stecken Sie das für Ihre Anwendung erforderliche CAPBs® sens Sensormodul in das Produkt.
- 2. Drücken Sie am Produkt die Multifunktionstaste für zwei Sekunden.
- 3. Starten Sie die App EuroSoft live auf dem mobilen Endgerät.
- 4. Tippen Sie auf die Schaltfläche "Nach Geräten suchen".
- Die gefundenen CAPBs
   -Messger
   äte werden mit der Seriennummer des Produkts und der Bezeichnung des CAPBs
   sens Sensormoduls angezeigt.
- 5. Tippen Sie auf das gewünschte CAPBs® in der Liste.
- Die Verbindung wird hergestellt. Sobald die Verbindung hergestellt wurde, wechselt die Farbe der LED am Produkt von blau zu grün. Die App öffnet das Anwendungsmenü.

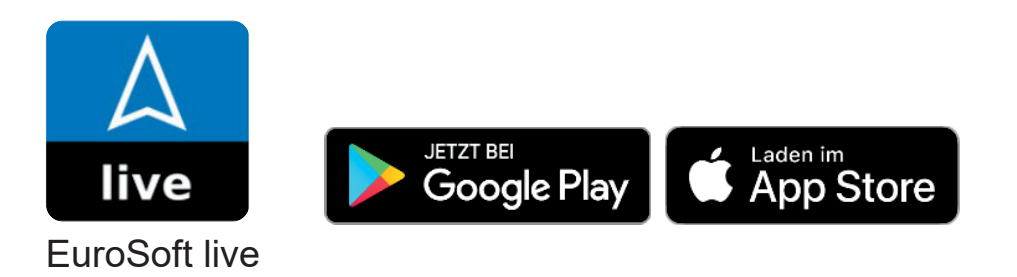

#### Herunterladen und Installieren der EuroSoft Windows

Die Windows Software für das CAPBs® module kann auf www.afriso.de im Downloadbereich oder direkt bei der Produktdarstellung "CAPBs module" im Bereich Tragbare Messgeräte heruntergeladen werden. Bitte nutzen Sie die Suchfunktion mit Artikelnummer.

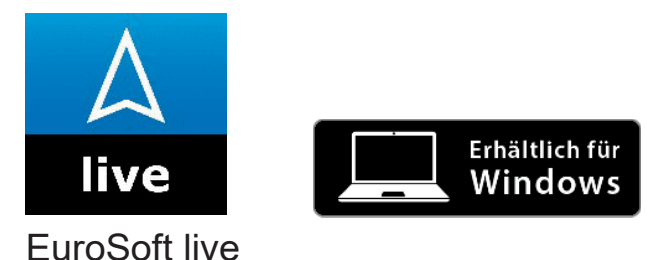

INFO Windows Software Vorausgesetzt werden Kenntnisse in der Bedienung von PCs und Erfahrung mit Microsoft Windows-Betriebssystemen. **Computer Anforderungen** Die Software für das Firmware-Update benötigt folgendes Betriebssystem: Windows<sup>®</sup> 10 oder 11 Der Computer muss folgende Voraussetzungen erfüllen: USB 2 oder höher DualCore Prozessor mit Minimum 1 GHz Minimum 2 GB RAM Minimum 100 MB verfügbaren Festplattenspeicher Bildschirm mit einer Auflösung von mindesten 800 x 600 Pixel INFO Installation Für die Installation werden Administratorrechte benötigt. 

#### 4.4 Messung beenden

Beim Beenden des Messprogramms am BlueLine-Messgerät oder Smartphone oder Tablet wird automatisch die Bluetooth Verbindung getrennt.

Das Produkt schaltet sich nach ca. einer Minute ohne Bluetooth Verbindung automatisch aus.

Drücken Sie am Produkt die Multifunktionstaste für 2 Sekunden.

Das CAPBs<sup>®</sup> wird ausgeschaltet und die Bluetooth Verbindung getrennt.

# 5 Störungen

Reparaturen dürfen ausschließlich von fachspezifisch qualifiziertem Personal ausgeführt werden.

| Problem                                                        | Mögliche Ursache        | Feh | lerbehebung                           |
|----------------------------------------------------------------|-------------------------|-----|---------------------------------------|
| Produkt lässt sich<br>nicht anschalten                         | Batterien entla-<br>den |     | Batterien wechseln                    |
| Anzeigegerät<br>zeigt keine Mess-<br>werte, sondern<br>Striche | Sensor defekt           |     | Messgerät an den<br>Hersteller senden |
| Sonstige Störun-<br>gen                                        | _                       |     | Messgerät an den<br>Hersteller senden |

# 6 Außerbetriebnahme und Entsorgung

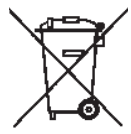

Entsorgen Sie das Produkt nicht mit dem Hausmüll.

Entsorgen Sie das Produkt nach den geltenden Bestimmungen, Normen und Sicherheitsvorschriften.

Geben Sie das Produkt bei einer zugehörigen Sammelstelle oder bei Rücknahmestellen des Herstellers oder Vertreibers ab.

Entfernen Sie vor der Abgabe des Produkts alle Batterien, die nicht von dem Produkt umschlossen sind.

# 7 Gewährleistung

Informationen zur Gewährleistung finden Sie in unseren Allgemeinen Geschäftsbedingungen im Internet unter www.afriso.com oder in Ihrem Kaufvertrag.

# 8 Rücksendung

Vor einer Rücksendung Ihres Produkts müssen Sie sich mit uns in Verbindung setzen (service@afriso.de).

## 9 Adressen

Die Adressen unserer Niederlassungen weltweit finden Sie im Internet unter <u>www.afriso.com</u>.

# 10 Konformitätserklärung

EU-Konformitätserklärung

Messtechnik für Industrie und Umwelt

Messtechnologie

EC Declaration of Conformity \* Certificat de conformité CE \* Dichiarazione di conformità CE

Als Hersteller erklären wir hiermit, dass unsere Produkte We declare that our products \* Nous déclarons que notre produits \* Dichiariamo che nostro prodotti

# CAPBs<sup>®</sup> sens / module / device

AT10\_TK10\_TK11\_TK20\_TK30\_TK35\_TK40\_TK50\_FP10\_PS10\_PS20\_PS22<sub>(ADV)</sub>\_PS33 PS35 (ADV)\_PS40\_PS41\_PS42 (ADV)\_PS60\_PS61\_PS62 (ADV)\_PT70\_PT85\_PT86\_AQ20 AQ35\_AQ36\_RH80\_GS10\_CO30\_WQ10\_WQ11\_IF10\_IF20 & FT20\_FT21 (FlowTempST / STx)

> mit den Vorschriften folgender europäischer Richtlinien übereinstimmt conforms to \* conforme avec \* conforma a

| 2014/30/EU | Elektromagnetische Verträglichkeit (EMV)                                                                          |                                                                                                    |  |
|------------|----------------------------------------------------------------------------------------------------|----------------------------------------------------------------------------------------------------|--|
| 2014/30/EU | EC directive electromagnetic compatibility (EMC)                                                                  |                                                                                                    |  |
|            | EN 301 489-1:2017 //<br>EN 60950-1:2014 // E<br>EN 61000-4-2:2009 /<br>EN 61000-6-1:2016 /<br>EN 61000-3-3:2014 / | / EN 301 489-3:2013 // EN 301 489-17:2017<br>EN 62479:2011 // EN 55011:2016 +A1:2017<br>/ EN 61000-4-3:2011 // EN 50270:2015<br>/ EN 61000-6-3:2011 // EN 55022:2011<br>/ EN 61000-6-2:2019 |  |
| 2011/65/EU | EN 50581:2013                                                                                                    | Gefährliche Stoffe (RoHS)                                                                                                    |  |
| 2011/65/EU | EN 50581:2013                                                                                                    | Hazardous substances (RoHS)                                                                                                    |  |
| 2012/19/EU | Elektro- und Elektron                                                                                             | Elektro- und Elektronik-Altgeräte (WEEE)                                                                                                    |  |
| 2012/19/EU | Waste Electrical and El                                                                                           | Waste Electrical and Electronic Equipment (WEEE)                                                                                                    |  |

#### CAPBs® module (STm/BG10) // CAPBs® device

2014/53/EU 2014/53/EU EN 300 328:2019 EN 300 328:2019 Funkgeräte-Richtlinie (RED) Radio Equipment Directive (RED)

#### CAPBs<sup>®</sup> sens AQ35/AQ36

EN 50543:2011-11 EN 50543:2011-11 Tragbare CO2/CO-Geräte Portable CO2/CO Equipment

Dipl.-Ing. (FH) Richard Skoberla - Geschäftsführer / Managing Director –

Illmensee, den 24.11.2022

SYSTRONIK Elektronik und Systemtechnik GmbH • Gewerbestraße 57 • D - 88636 Illmensee Tel. +49 (0) 7558 9206 – 0 • Fax +49 (0) 7558 9206 – 20 • E-Mail: info@systronik.de • Website: www.systronik.com

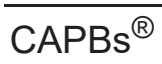

 $\square$ 

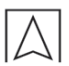

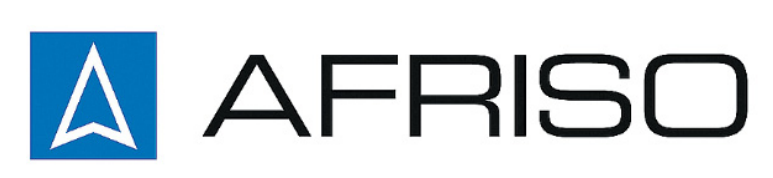